# **EPSON** EPSON STYLUS PHOTO RX600 Instalace 4048682

### Upozornění a poznámky

Upozornění je nutno respektovat, aby nedošlo k poškození zařízení.

Poznámky obsahují důležité informace a užitečné tipy pro práci s tímto zařízením.

# Vybalení

Zkontrolujte, zda balení obsahuje následující nepoškozené součásti:

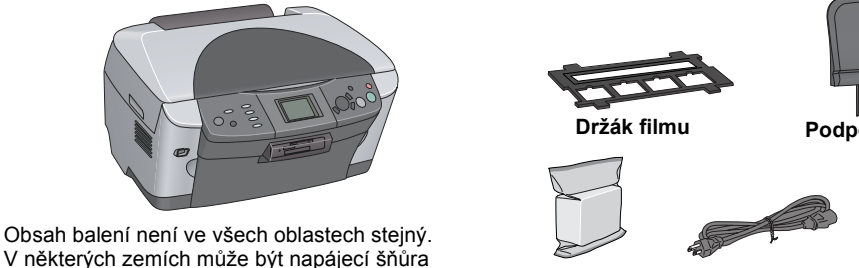

Podpěra papíru 0) Inkoustové kazety Napájecí šňůra CD-ROM

### 2 Odstranění ochranného materiálu

1. Otevřete jednotku skeneru.

dodána již zapojená.

2. Odstraňte všechny pásky a ochranný materiál a potom je uložte na bezpečném místě pro případ dalšího použití.

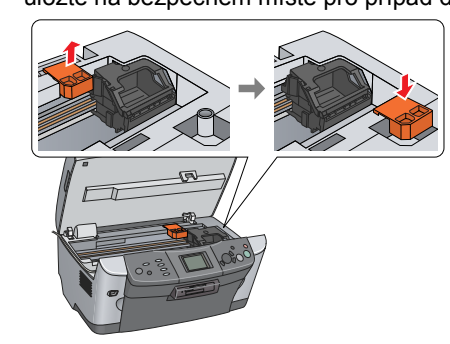

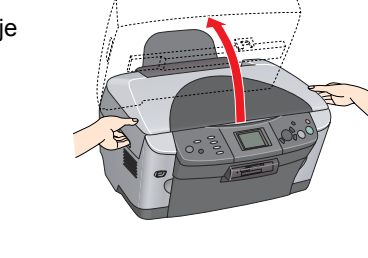

3 Odemknutí

Otevřete kryt dokumentu a posuňte přepravní páčku.

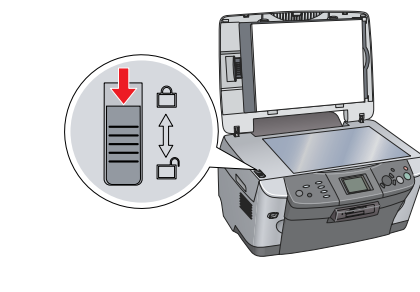

# 4 Montáž součástí

- 1. Připevněte podpěru papíru.
- 2. Připojte kabel krytu dokumentů ke konektoru rozhraní TPU

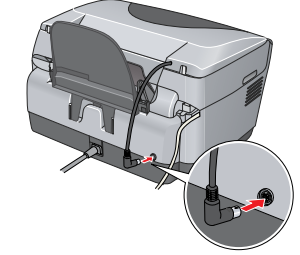

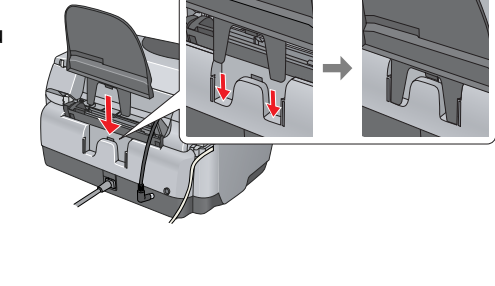

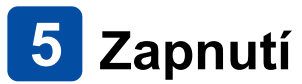

Zapojte napájecí šňůru a zapněte zařízení stisknutím tlačítka 心 On (Zapnuto).

Poznámka: Nepřipojujte toto zařízení k počítači před provedením kroku 10, jinak nebude možné nainstalovat

# 6 Instalace inkoustových kazet

- 1. Otevřete jednotku skeneru.
- 2. Otevřete kryt kazety.

software.

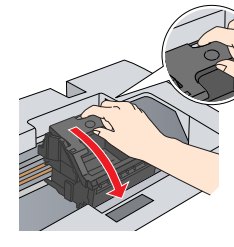

3. Vyjměte inkoustovou kazetu z obalu.

- 4. Umístěte kazetu do držáku kazety.
- 5. Zatlačte kazetu dolů, dokud nezaklapne na místo, a zavřete kryt kazety
- 6. Sklopte jednotku skeneru.

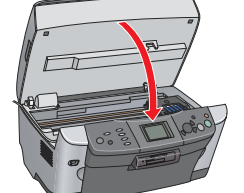

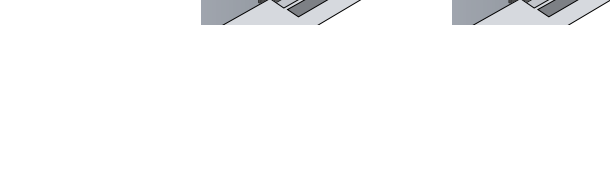

Spustí se zavádění inkoustu, jehož provedení trvá přibližně dvě minuty. Initial charge. Charging. Please wait. (Probíhá počáteční zavedení, čekejte) se zobrazí na displeji a zařízení vydává mechanické zvuky. To je normální.

- Varování:
- Během procesu zavádění inkoustu nikdy nevypínejte napájení. Dokud zavádění inkoustu neskončí, nevkládejte papír.

# 🚺 Výběr jazyka

- 1. Klepněte na tlačítko Setup (Nastavit)
- 2. Vyberte položku Language (Jazyk) pomocí tlačítek ▲/▼ a stiskněte tlačítko OK.
- 3. Pomocí tlačítek **◄/**► vyberte jazyk a stiskněte tlačítko **OK**.

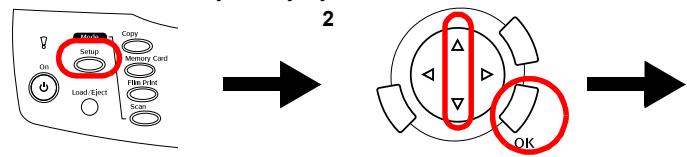

Položky nabídky se zobrazí ve vybraném jazyce

### 8 Vkládání papíru

1. Otevřete výstupní zásobník.

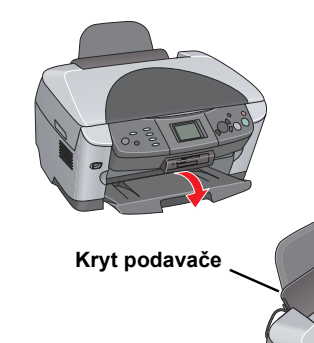

2. Posuňte kryt podavače směrem k sobě. 3. Zatlačte zajišťovací jazýčky směrem dolů; posuňte vodítko okraje

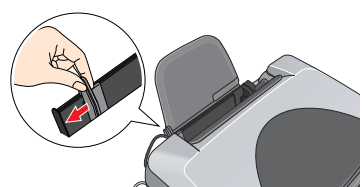

4. Vložte stoh papíru stranou určenou k tisku směrem dolů a zapřete jej o vodítko na krytu podavače

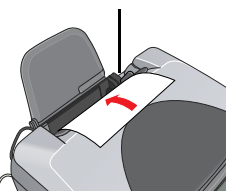

5. Položte stoh papíru na podpěru papíru a posuňte kryt podavače zpět

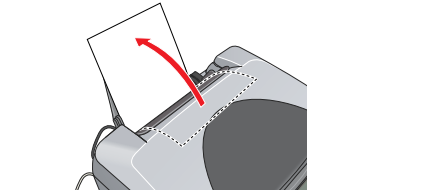

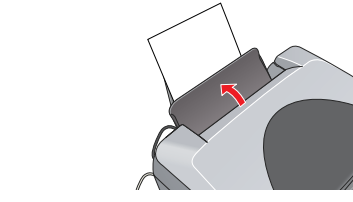

Nyní je vše připraveno k použití produktu jako samostatného zařízení. Návod k vytisknutí zkušební kopie naleznete v další části. Pokud chcete nainstalovat software, podívejte se na část "Připojení k počítači" na tomto listu.

# 9 Kopírování

- 1. Položte dokument na desku dokumentu.
- 2. Stisknutím tlačítka Copy (Kopírování) aktivujte režim kopírování.

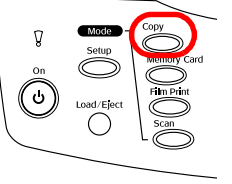

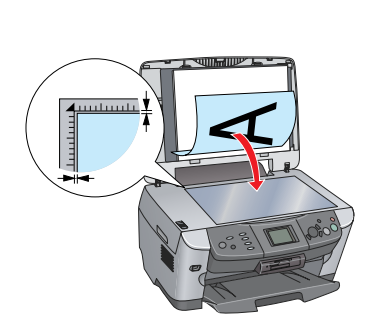

3.

4.

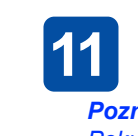

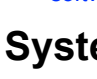

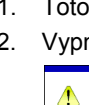

- 4.

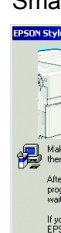

- D Tento software nepodporuje systém souborů UNIX File System (UFS) pro Mac OS X. Software nainstalujte na disk nebo oddíl, který nepoužívá systém UFS. Toto zařízení nepodporuje prostředí Classic systému Mac OS X.
- 2. Vložte disk se softwarem. Otevřete složku 🧊 systému Mac OS X a poklepejte na ikonu 🚷 na disku.
- 3. Postupujte podle kroků 2 až 6 v části pro "instalaci softwaru v systému Windows". 4. Otevřete složku 🕖 Applications (Aplikace) na pevném disku, poté složku 📁 Utilities
- 5.
- 6. Zvolte EPSON USB, klepněte na Stylus Photo RX600 a potom vyberte All (Vše) z místní nabídky Page Setup (Vzhled stránky). Potom klepněte na tlačítko Add (Přidat). Ověřte, zda okno Printer List (Seznam tiskáren) obsahuje možnosti tiskárny (typ okraje). Potom dialogové okno Printer List zavřete.

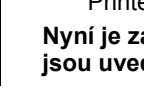

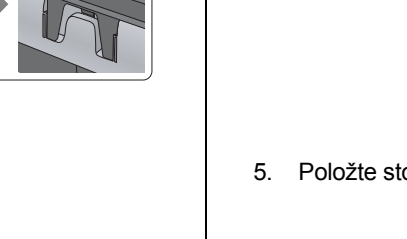

Stisknutím tlačítek </>
nastavte počet kopií.

Stiskněte tlačítko 
B&W, pokud chcete kopírovat ve stupních šedé, nebo tlačítko & Color, pokud chcete kopírovat barevně.

- Zařízení začne kopírovat.
  - Varování:
  - Během skenování nebo kopírování neotevírejte
  - jednotku skeneru. V opačném případě hrozí poškození zařízení.

Toto zařízení má několik kopírovacích funkcí. Další informace naleznete v části "Funkce" na tomto listu nebo v příručce Základní operace. Chcete-li tento produkt používat s počítačem, projděte si další krok.

# 10 Připojení k počítači

Stisknutím tlačítka 🙂 On (Zapnuto) vypněte zařízení. 2. Připojte kabel USB k počítači.

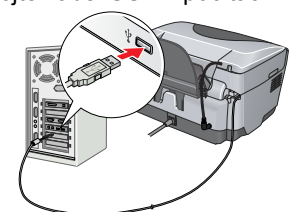

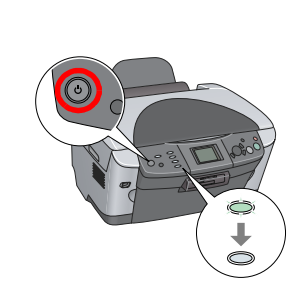

## 11 Instalace softwaru

Pokud je na disku CD uvedeno "Multilingual CD", musíte nejprve nainstalovat anglický software z anglického disku CD. Potom z disku Multilingual CD nainstalujte požadovaný jazyk.

## Systémy Windows

1. Toto zařízení musí být připojeno a vypnuto. Vložte do jednotky disk CD se softwarem. 2. Vypněte všechny antivirové programy a klepněte na tlačítko Continue (Pokračovat).

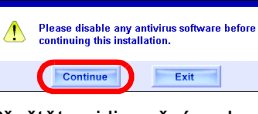

- 3. Přečtěte si licenční smlouvu. Souhlasíte-li s podmínkami, klepněte na položku Agree (Souhlasím).
- Klepněte na tlačítko Install (Instalovat) a postupujte podle pokynů na obrazovce.
- 5. Jakmile se objeví tato obrazovka, zapněte zařízení a počkejte, dokud obrazovka nezmizí. Dále postupujte podle pokynů na obrazovce. Instalace aplikace EPSON Smart Panel probíhá v několika krocích.

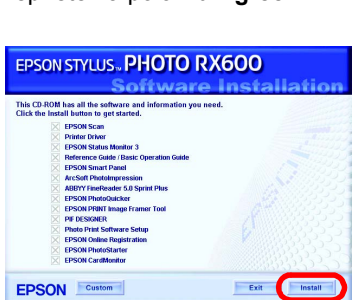

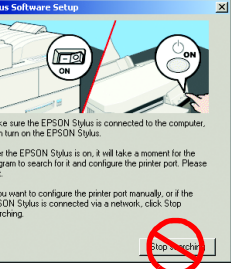

Na poslední obrazovce klepněte na tlačítko Exit (Konec) nebo Restart Now (Restartovat nyní) a vyjměte CD-ROM.

Nyní je zařízení připraveno ke skenování a tisku. Pokyny jsou uvedeny v Referenční příručce.

## Systém Mac OS 8.6 až 9.X

- 1. Toto zařízení musí být připojeno a vypnuto. Vložte do jednotky disk CD se softwarem.
- 2. Vložte disk se softwarem a poklepejte na ikonu 🚯 na tomto disku. 3. Postupujte podle kroků 2 až 6 v části pro "instalaci softwaru v systému Windows".
- 4. Z nabídky Apple otevřete okno Chooser (Připojení).
- 5. Zvolte zařízení SP RX600 Series a port USB a poté zavřete aplikaci Chooser (Připojení)
- Nyní je zařízení připraveno ke skenování a tisku. Pokyny jsou uvedeny v Referenční příručce.

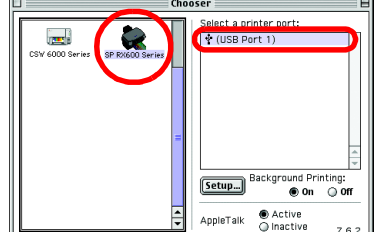

## Systém Mac OS X

1. Toto zařízení musí být připojeno a vypnuto. Vložte do jednotky disk CD se softwarem.

### Poznámka:

- (Nástroje) a poklepejte na ikonu 🚔 Print Center (Tiskové středisko).
- V dialogovém okně Printer List (Seznam tiskáren) klepněte na ikonu Add (Přidat).

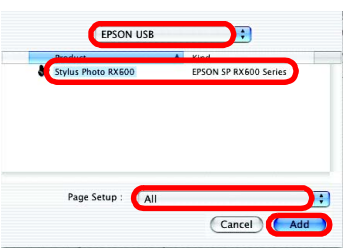

Nyní je zařízení připraveno ke skenování a tisku. Pokyny jsou uvedeny v Referenční příručce.

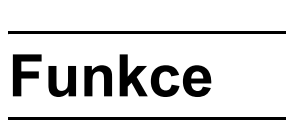

Toto zařízení disponuje řadou funkcí (viz tuto část) pro použití zařízení jako samostatné jednotky. Podrobnosti najdete v příručce Základní operace.

## Tisk pomocí indexu

Fotografie lze pomocí indexu snadno vytisknout přímo z paměťové karty.

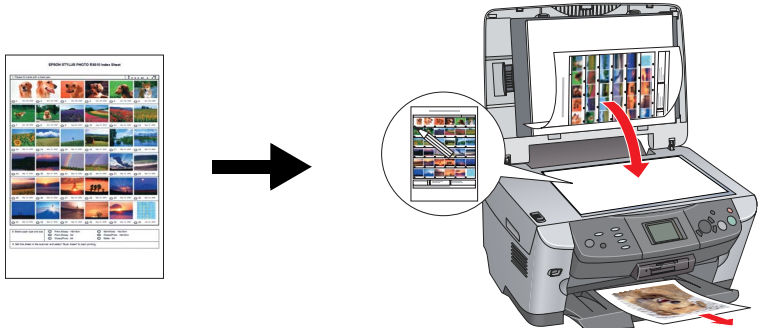

## Tisk z filmu

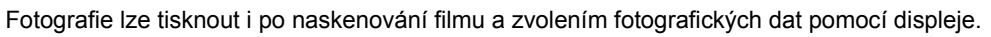

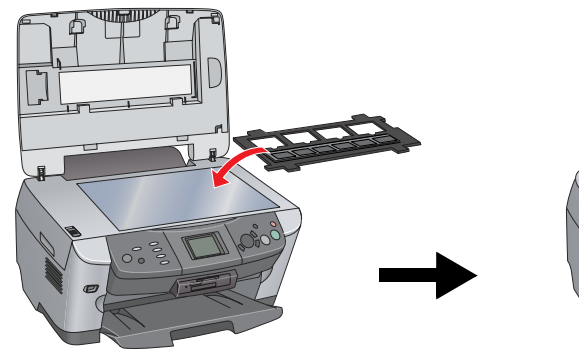

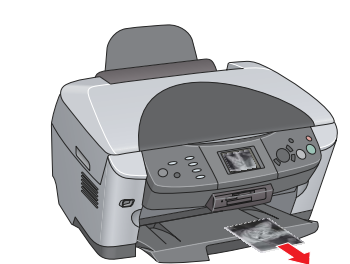

## Kopírování

Kopie lze zhotovit za použití různých nastavení, aniž byste se museli připojit k počítači. BorderFree (Bez ohraničení) Small Margin (Malý okraj)

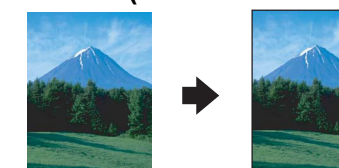

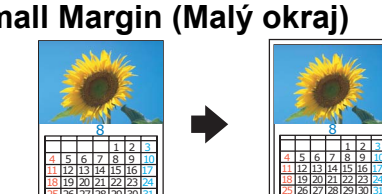

## Poster (Plakát)

2-up (2 na jeden list)

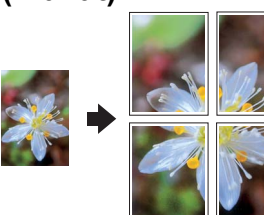

Repeat (Opakovat)

|--|--|

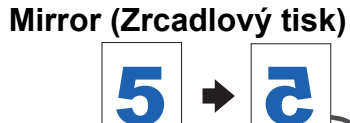

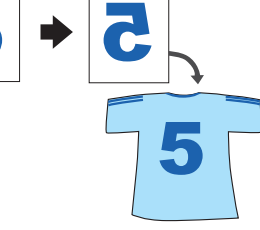

## Použití paměťové karty

Vestavěná zásuvka na paměťové karty umožňuje následující operace:

- tisk přímo z paměťové karty,
- skenování a ukládání obrazu přímo na paměťovou kartu,
- D přenos dat uložených na paměťové kartě do počítače. Informace jsou uvedeny v Referenční příručce.

## Další informace

### Začínáme (tištěná příručka)

| Obsah                                                  | Stručně popisuje postup při začátku práce s tímto zařízením bez počítače.<br>Veškeré podrobné informace naleznete v příručce Základní operace.                                                      |  |
|--------------------------------------------------------|----------------------------------------------------------------------------------------------------|--|
| Referenční příručka (k zobrazení na monitoru počítače) |                                                                                                    |  |
| Obsah                                                  | Základní informace o tisku a skenování, rady pro údržbu a řešení potíží a<br>informace o technické podpoře a podpoře zákazníků.                                                                     |  |
| Způsob otevření                                        | Poklepejte na ikonu ESCX600 Reference Guide (Referenční příručka) na pracovní ploše.                                                                                                    |  |
| Základní operace (k zobrazení na monitoru počítače)    |                                                                                                    |  |
| Obsah                                                  | Zde jsou uvedeny pokyny pro použití tohoto zařízení jako kopírky, pro výměnu inkoustových kazet a kontrolu stavu tohoto zařízení. Zahrnuje i rady pro řešení potíží a informace o podpoře zákazníků |  |

rady pro řešení potíží a informace o podpoře zákazníků Poklepejte na ikonu ESPRX600 Basic Operation na pracovní ploše. Způsob otevření